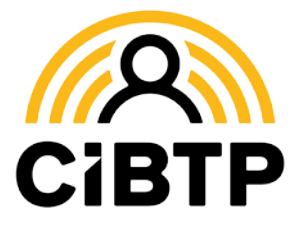

# Dates de congé, paiements : être prévenu par courriel ou SMS, c'est pratique !

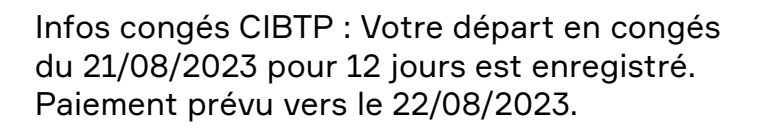

Infos congés CIBTP : le virement de vos congés a été transmis à votre banque pour un montant de 1635,98 €.

#### Grâce à ce nouveau service gratuit, vous pouvez être automatiquement prévenu...

- … quand vos dates de congés ont été enregistrées par la caisse
- … quand vos dates de congés ont été modifiées ou annulées
- ... quand votre paiement a été traité

## **Comment en profiter ?**

## Le service est activé automatiquement...

si la caisse dispose d'un numéro de téléphone mobile et/ou d'une adresse courriel valide pour le salarié.

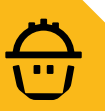

#### Gérez vos abonnements sur l'Espace sécurisé salarié

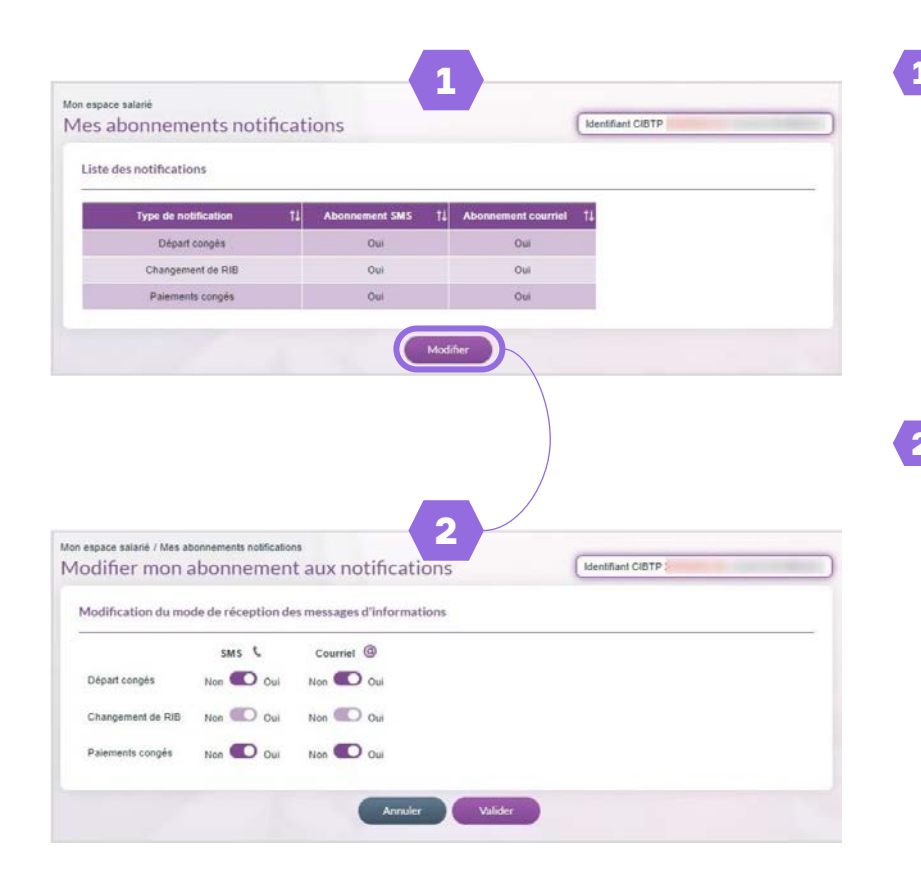

 Depuis votre Espace sécurisé, rendez-vous dans
Mon espace salarié puis dans
Mes abonnements notifications.

L'écran vous présente la liste des notifications que vous pouvez recevoir et l'état de vos abonnements.

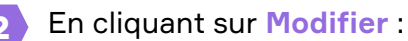

- Vous pouvez directement activer ou désactiver vos abonnements lorsque le bouton est violet foncé.
- Si le bouton est grisé, l'abonnement n'est pas modifiable. Une notification sera émise si l'action a été prise en compte.

Terminez la modification en cliquant sur Valider.

#### **LE BON RÉFLEXE POUR**

**TROUVER** des réponses à vos questions

## **TÉLÉCHARGER**

nos guides et fiches pratiques

CONTACTER

nos services

#### Rendez-vous sur notre site Internet

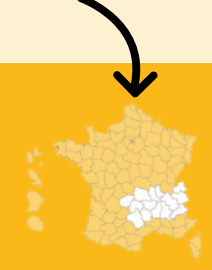

Vous n'avez pas encore ouvert votre Espace sécurisé ? Découvrez comment faire :

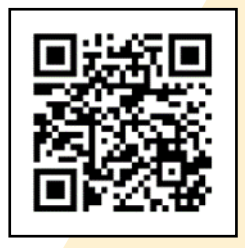

Cibtp-raa.fr/salarie/espace-securise

Document édité par la Caisse CIBTP Rhône-Alpes Auvergne

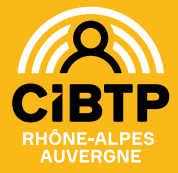

#### CIRCONSCRIPTION Ardèche Aveyron Ca

Ardèche, Aveyron, Cantal, Corrèze, Drôme, Hautes-Alpes, Haute-Loire, Haute-Savoie, Isère, Loire, Lozère, Puy-de-Dôme, Rhône, Savoie

#### **NOS SITES**

Lyon (siège social), Annecy, Clermont-Ferrand, Grenoble, Saint-Étienne

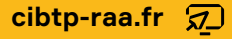